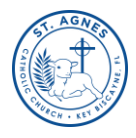

Welcome to our new Catechetical Year 2023-2024!

Thank you for entrusting your children to us for their religious education.

## The registration process has two (2) parts:

- **A.** Enter <u>ParishSoft</u> to update your family information and select <u>Online registration</u> for the children who will have classes this year.
- **B.** Continue until you fill out the "<u>Complete Registration Form for the Catechism Classes</u>", where you add all the information we need of the children enrolled, upload documents (opcional) and make your contribution.

Everyone, whether parishioners of St. Agnes or not, must register in the church's database.

# PART A

## STEP 1: Login to your St. Agnes account (Register if this is your first time)

Go to <u>https://miami.parishsoftfamilysuite.com</u>, input username and password if you already have one or select lost password if you don't remember. For help please click <u>here</u>.

| ParishSOFT                         | ParishSOF <sup>†</sup>                                                                                                    |
|------------------------------------|----------------------------------------------------------------------------------------------------|
| Username *                         | New User Registration Form Step 1 Account Request                                                                                                    |
| Password *                         | Organization Not in List? If your organization is not available in the dropdown, please contact them for assistance.                                                                                                    |
| Log In                             | User Name *                                                                                                    |
| New User? Lost password?<br>or     | Password: A temporary password will be emailed to you <u>following account approval</u> . Please monitor your spam folder. If you do not receive an email in the next few days, contact the organization. Step 2 Personal Information |
| Kogin With MinistryID What's this? | This information is used to verify your identity in the database OR create a new family record.  First Name *  Postal Code *                                                                                                    |
|                                    | Last Name *                                                                                                    |

If you have never logged in before, select "new user". Submit registration and you will receive a username and password via email.

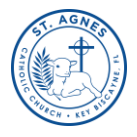

## STEP 2: Review and update your family's information.

- 1. Once you log in, click on <u>"My Family".</u>
- 2. Click on "Family details" to see your family's information.

| ParishSOFT St. Agnes Catholic Church, Key Biscayne |               |  |  |  |
|----------------------------------------------------|---------------|--|--|--|
| 🖀 Home                                             | Family Detail |  |  |  |
| 🐣 My Family                                        | Mar Francisco |  |  |  |
| Religious Education                                | My Family     |  |  |  |
| My Offering                                        |               |  |  |  |
|                                                    |               |  |  |  |
|                                                    |               |  |  |  |

3. Get your family Number.

| Mr. and Mrs.       | (142457)                                                             |             |
|--------------------|----------------------------------------------------------------------|-------------|
| Family Details     | Member Details (5) 🔻                                                 |             |
| Family Information | 1                                                                    |             |
|                    | Church of Registration<br>St. Agnes Catholic Church, Key<br>Biscayne | Modified On |

4. If you need to modify your information (address, email, add a family member, etc) click on "edit details" and then save after editing.

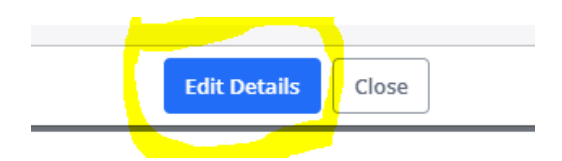

IMPORTANT: If you are using a mobile device you will need to select **"Full site"**, at the bottom of the screen to see the screen as in the computer and find the "edit details")

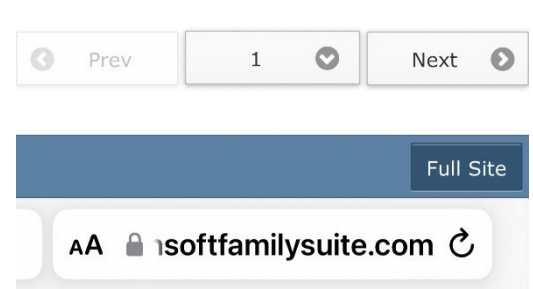

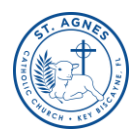

**PLEASE: review and update your family details as well as the members' details.** Ensure <u>each Family Member has their own tab</u> or add them if necessary.

-Primary Family Email should be where you want to receive communication from us,

- -Phone Numbers
- -Address
- -Date of Birth
- -Add a picture

## STEP 3: Register for Religious Education Class

To register for a class, Select the "Religious Education" tab

Click on "Online Registration"

Select enrollment term to 2023-2024

Add each student & save student

Submit Registration (Your application will not go through until you submit the complete application).

| Parish-SOFT St. Agnes Catholic Church, Key Biscayne |                                                                                                    |  |  |  |
|-----------------------------------------------------|----------------------------------------------------------------------------------------------------|--|--|--|
| 🖀 Home                                              | Online Registration                                                                                                    |  |  |  |
| 🛎 My Family                                         | Step 1. Review Current Family Details                                                                                                    |  |  |  |
| Religious Education                                 | Last Name: First Name(s):                                                                                                    |  |  |  |
| My Offering                                         | Primary Phone: Primary Address:  Information Correct? Make sure your information is current: Update Family R  Step 2: Select Enrollment Term Term*: Term*: Step 3: Add Students  Vou must Select an Enrollment Term to Add a Student. |  |  |  |

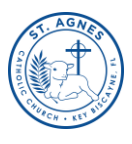

## PART B

#### STEP 4: Fill out the application with all the information requested.

Click on **PAY NOW** to access the **COMPLETE FORM** for Catechism classes.

| Your Onli  | egistration Submitted:<br>ine Registration submission for the following was submitted success | sfully.                          |
|------------|-----------------------------------------------------------------------------------------------|----------------------------------|
| You will r | eceive an email receipt at your Family Email Address:                                         |                                  |
| You may    | receive an email when students are placed in a class.                                         |                                  |
| Please m   | nonitor your spam folder!                                                                     |                                  |
|            |                                                                                               | Print this Page for your records |
|            | 08/02/2023 @ 11:53 AM                                                                         |                                  |
|            | Term: 2023-2024                                                                               |                                  |
|            | Students Registered: 1                                                                        |                                  |
|            | Special Learning Needs: None provided.                                                        |                                  |
|            | Health or Medical Needs: None provided.                                                       |                                  |
|            | Grade: Adult                                                                                  |                                  |
|            | Class 1st Choice: Tuesdays                                                                    |                                  |
|            | Class 2nd Choice: None selected.                                                              |                                  |
|            | Class 3rd Choice: None selected.                                                              |                                  |
| We do ou   | ir best to accommodate requests, but unfortunately we cannot gua                              | rantee placement.                |
|            |                                                                                               | Pay Now Back to Home             |

## Fill out all the fields.

#### CCD Registration 2023-2024

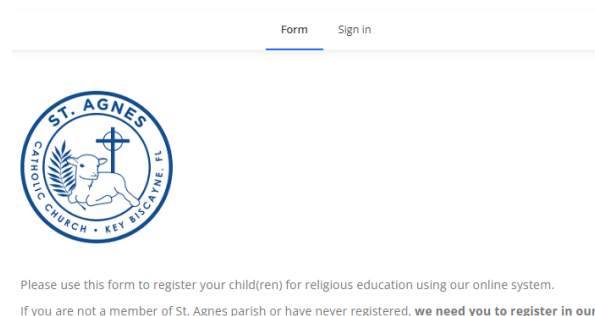

If you are not a member of St. Agnes parish or have never registered. we need you to register in our ParishSoft system so that we can add your child to the CCD program. To register please go in miami.parishsoftfamilysuite.com and select "new user" or if you need help, please visit our website www.stakb.org/church > About Us > Become a Parishioner or email religiouseducation@stagneskb.org. Finish selecting the contribution information: <u>ACH</u> payment that is debited from your bank account or <u>credit card</u> & pay a 3% processing fee.

## **SUBMIT** the application.

(If you need <u>financial assistance</u>, contact us so we can send you the application to do the payment with installments. Contact information 305-361-1378 or email religiouseducation@stagneskb.org)